## SOLICITUD DE LA VIDA LABORAL Y OTROS INFORMES VÍA SMS

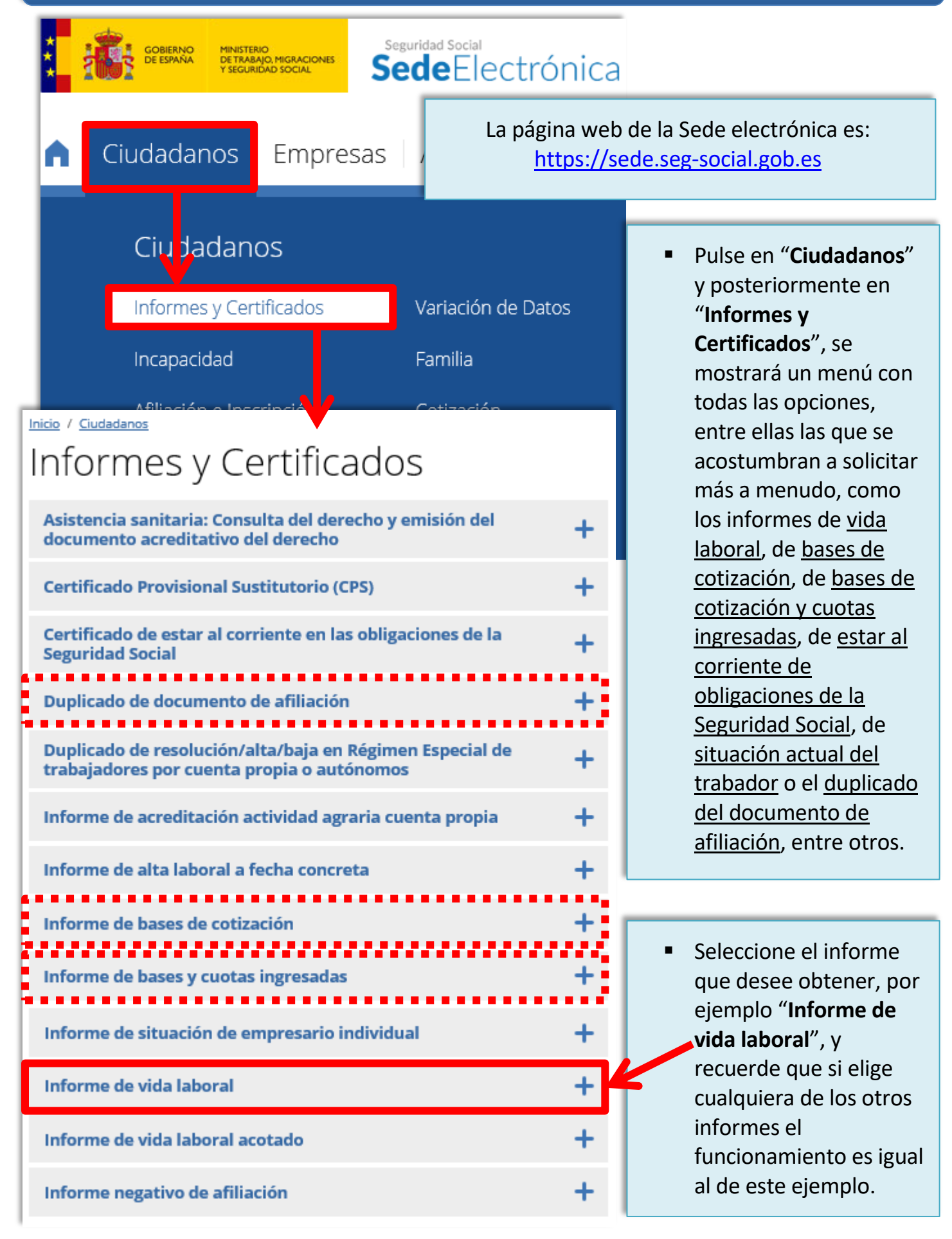

mostrarán las vías de acceso al trámite. Seleccione "Vía SMS". Recuerde que antes debe tener registrado su número de móvil en la base de datos de Seguridad Social. Informe de vida laboral Para acceder a este servicio compruebe los requisitos técnicos necesarios. Acceso directo a trámites: Usuario + Certificado Cl@ve Sin Vía SMS certificado digital Contraseña A través de este servicio podrá obtener y/o consultar on-line un informe en el que se recogen todas las situaciones de alta o baja de una persona en el conjunto de los distintos regímenes del sistema de la Seguridad Social. Más información 🛛 En esta pantalla se le pedirán unos datos básicos de identificación (número de DNI/NIE, número de Autenticación de acceso afiliación a la Seguridad Datos del usuario Social, fecha de nacimiento y número de teléfono 👔 Información móvil). Para poder acceder al servicio es necesario qu los datos que se le solicitan en este formulario Una vez completados todos exactamente con los registrados en la Base de Datos de la Seguridad Social. Si alguno de los da coincide, se le mostrará un mensaje informativ advirtiéndole de esta circunstancia. los campos, pulse el botón Si todos los datos son correctos, el sistema er riará a su teléfono móvil un mensaie SMS con u "Aceptar". acceso para que lo introduzca usted a continu ción. El hecho de acceder a este servicio e intro voluntariamente su número de teléfono móvil. plica su autorización para que la Seguridad Soc enviar mensajes SMS para este u otros propós os informativos futuros. Rellene los datos que garantizan su identidad Tipo de documento DNI 🗸 Número de documento Número de afiliación Fecha de nacimiento Número de teléfono móvil Aceptar Cancelar

Tras pulsar en "Informe de vida laboral" se le

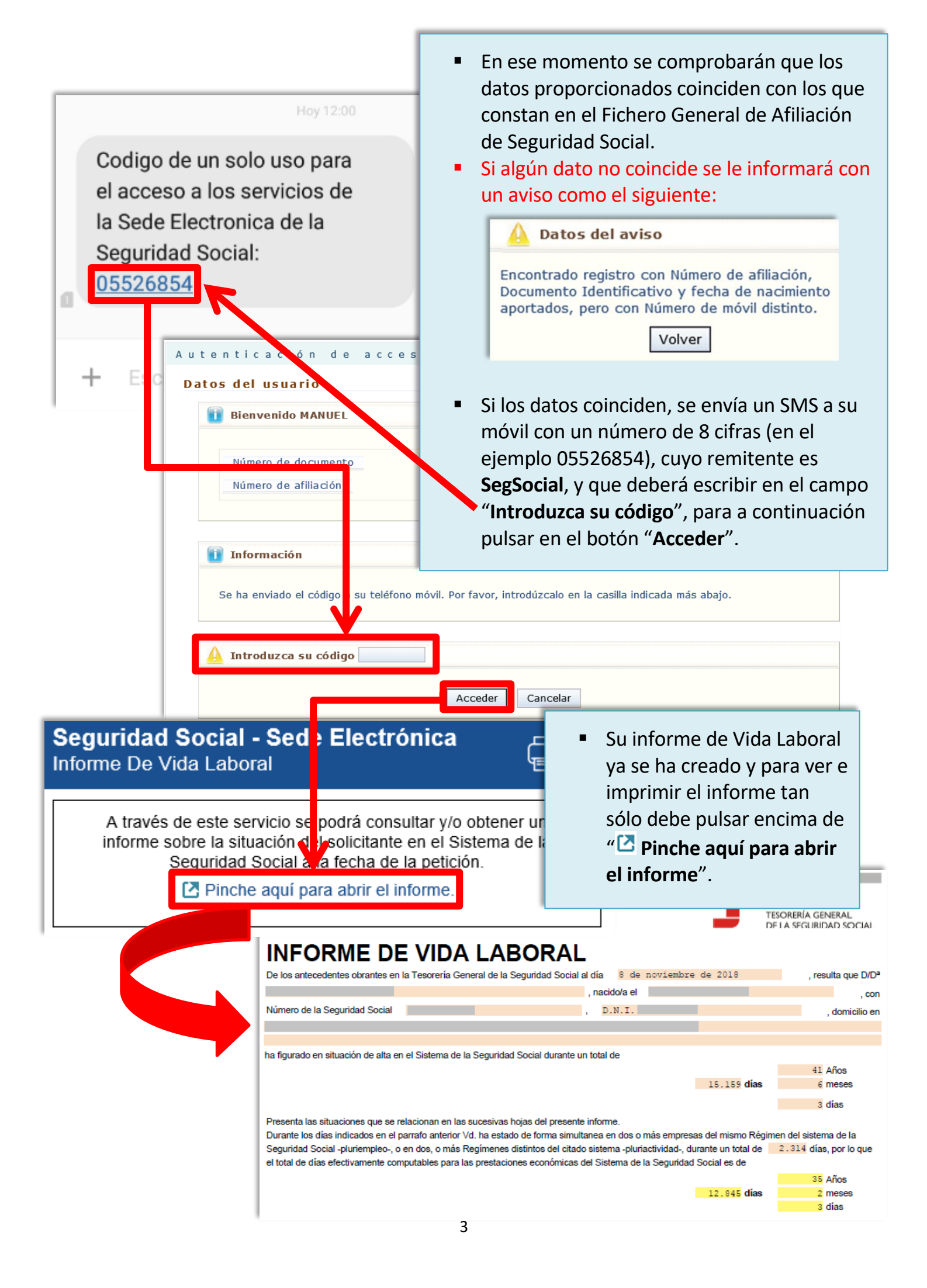

 Para el resto de informes el funcionamiento es el mismo, de manera que al pulsar encima de " Pinche aquí para abrir el informe" aparecerá el que usted haya solicitado. En algunos casos, antes de ver el informe, le puede salir alguna pantalla previa tal como le indicamos a continuación.

| kombre y Apellidos: JUAN ESPAÑOL E                                                                                                    | SPAÑOL NIF: 99999992                                                                                                 | 2                                                                                                    |                                                                                                    |                                                                                                |
|----------------------------------------------------------------------------------------------------|----------------------------------------------------------------------------------------------------|----------------------------------------------------------------------------------------------------|----------------------------------------------------------------------------------------------------|------------------------------------------------------------------------------------------------|
| Datos Personales:<br>NIF: 99999992<br>Nº Afiliación a la S.S.: 289999999999<br>Nombre y Dirección: JUAN ESPAÑOL ESPAÑOL<br>CL MAYOR, 1<br>28999 CIUDAD                                                                                                    |                                                                                                    | <ul> <li>En el informe de estar al corriente de<br/>obligaciones de la Seguridad Social,<br/>aparece una ventana con los datos<br/>personales del solicitante y se debe<br/>pulsar el botón "Imprimir".</li> </ul> |                                                                                                    |                                                                                                |
| Fecha de Nacimiento: 99/9                                                                                                    | 9/9999                                                                                                    |                                                                                                    |                                                                                                    |                                                                                                |
|                                                                                                    | Salir Imprimir                                                                                                    | ]                                                                                                    |                                                                                                    |                                                                                                |
| ingresadas, aparece una<br>ventana para seleccionar                                                                                                    | el Nombre y A                                                                                                    | FIECTRONIC<br>ne De Bases "<br>vpellidos:                                                                                                    | a<br>Y Cuotas Ingresadas<br>IPF:                                                                                                    | NAF:                                                                                           |
| ingresadas, aparece una<br>ventana para seleccionar<br>ejercicio económico y se<br>pulsar el botón "Continua<br>ode Electrónica                                                                                                    | el Nombre y A<br>debe<br>ar".                                                                                        | PELECTRONIC<br>ne De Bases<br>Apellidos:<br>ercicio Económi<br>campos marcados<br>) Año: 2018                                                                                                    | a<br>Y Cuotas Ingresadas<br>IPF:<br>ico                                                                                                    | NAF:                                                                                           |
| ingresadas, aparece una<br>ventana para seleccionar<br>ejercicio económico y se<br>pulsar el botón "Continua<br>orne De Bases De Cotización<br>rey Apellidos: IPF:<br>Seleccione un año de liquidación y pulse Bus<br>Año de liquidación: 2018                                                                                   | el<br>hombre y A<br>debe<br>ar".<br>NAF:<br>Scar<br>Buscar                                                           | Apellidos:<br>Apellidos:<br>Arcicio Económi<br>campos marcados<br>) Año:<br>2018                                                                                                    | a<br>Y Cuotas Ingresadas<br>IPF:<br>co<br>con (*) son obligatorios<br>3<br>Salir<br>Continuar                                                                               | NAF:                                                                                           |
| ingresadas, aparece una<br>ventana para seleccionar<br>ejercicio económico y se<br>pulsar el botón "Continua<br>odo Electrónico<br>forme De Bases De Cotización<br>rey Apellidos: IPF:<br>Seleccione un año de liquidación y pulse Bus<br>Año de liquidación: 2018                                                               | el<br>hombre y A<br>debe<br>ar".<br>NAF:<br>scar<br>Buscar<br>Buscar                                                 | Apellidos:<br>Apellidos:<br>Arcicio Económi<br>campos marcados<br>Año: 2018                                                                                                    | a<br>Y Cuotas Ingresadas<br>IPF:<br>co<br>con (*) son obligatorios<br>3<br>Salir<br>Continuar<br>• En el informe                                                            | e de bases de                                                                                  |
| ingresadas, aparece una<br>ventana para seleccionar<br>ejercicio económico y se<br>pulsar el botón "Continua<br>odo Electrónico<br>forme De Bases De Cotización<br>re y Apellidos: IPF:<br>Seleccione un año de liquidación y pulse Bus<br>Año de liquidación: 2018<br>Consulta de Bases de Empresas y Regímene                  | el<br>debe<br>ar".<br>Nombre y A<br>Eje<br>(*)<br>NAF:<br>scar<br>Buscar<br>Buscar<br>Dias                           | PELECTRONIC<br>ne De Bases<br>apellidos:<br>ercicio Económi<br>campos marcados<br>Año: 2018                                                                                                    | a<br>Y Cuotas Ingresadas<br>IPF:<br>co<br>co<br>3 ✓ 5<br>Salir Continuar<br>En el informe<br>cotización, aj<br>datos del año                                                | e de <b>bases de</b><br>parecen los                                                            |
| ingresadas, aparece una<br>ventana para seleccionar<br>ejercicio económico y se<br>pulsar el botón "Continua<br>orme De Bases De Cotización<br>re y Apellidos: IPF:<br>Seleccione un año de liquidación y pulse Bus<br>Año de liquidación: 2018<br>Mes Régimen/Em<br>ENERO                                                       | el Inform<br>Nombre y A<br>debe<br>ar".<br>NAF:<br>scar<br>Buscar<br>Buscar<br>Buscar<br>Dias                        | PELECTRONIC<br>ne De Bases<br>apellidos:<br>ercicio Económi<br>campos marcados<br>) Año: 2018<br>Base ol<br>C.C. ol                                                                                                | a<br>Y Cuotas Ingresadas<br>IPF:<br>co<br>Salir Continuar<br>En el informe<br>cotización, aj<br>datos del año<br>desea otro aí                                              | NAF:                                                                                           |
| ingresadas, aparece una<br>ventana para seleccionar<br>ejercicio económico y se<br>pulsar el botón "Continua<br>orne De Bases De Cotización<br>rey Apellidos: IPF:<br>Seleccione un año de liquidación y pulse Bus<br>Año de liquidación: 2018<br>Consulta de Bases de Empresas y Regímene<br>Mes Régimen/Em<br>ENERO<br>FEBRERO | el Inform<br>Nombre y A<br>debe<br>ar".<br>NAF:<br>scar<br>Buscar<br>Buscar<br>bis Especiales<br>presa<br>Jias<br>31 | PELECTIONIC<br>ne De Bases<br>Apellidos:<br>campos marcados<br>Año: 2018                                                                                                    | a<br>Y Cuotas Ingresadas<br>IPF:<br>co<br>co<br>con (*) son obligatorios<br>3 ✓ •<br>Salir Continuar<br>• En el informe<br>cotización, aj<br>datos del año<br>desea otro af | e de <b>bases de</b><br>parecen los<br>e en curso y si se<br>io anterior se<br>pulsar "Buscar" |